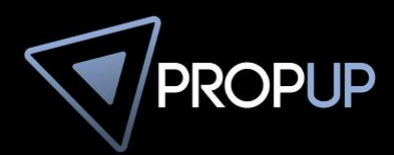

## ANLEITUNG INTERAKTIVEN LAGEPLAN ERSTELLEN

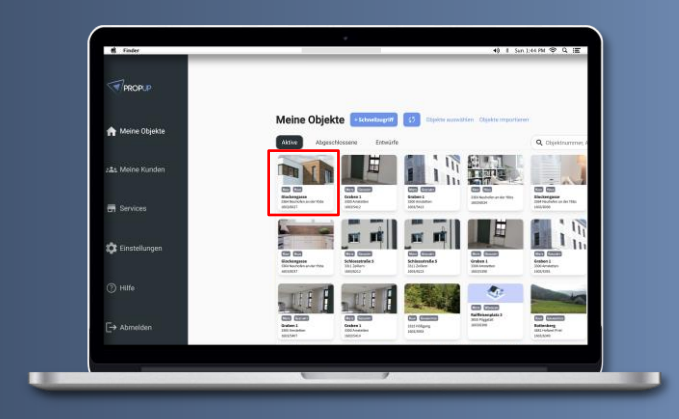

## **SCHRITT 1**

Melden Sie sich mit Ihren Zugangsdaten oder mithilfe des RE/MAX Logins bei **PROPUP** an und klicken Sie unter **"Meine Objekte"** auf jenes Objekt, für welches ein interaktiver Lageplan erstellt werden soll.

## **SCHRITT 2**

Scrollen Sie nun in der Objektansicht hinunter bis Sie beim **"interaktiven Lageplan"** angekommen und klicken Sie anschließend auf **"Erstellen"**.

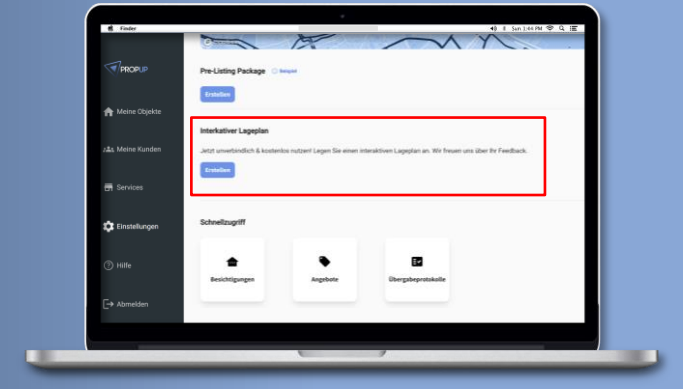

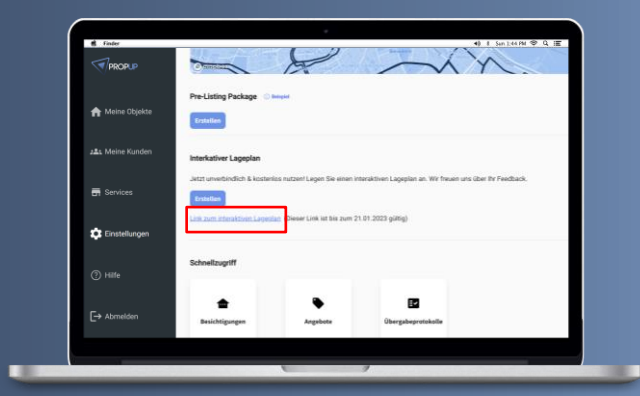

## **SCHRITT 3**

Sie haben erfolgreichen einen Link zum interaktiven Lageplan erstellt. Diesen können Sie nun mit Ihren KundInnen teilen.